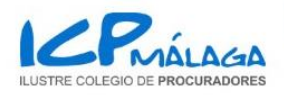

# **Introducción**

PROCURAWEB es una plataforma web desarrollada para facilitar la tarea diaria de designación de procuradores para los juzgados.

Todo el proceso de consulta y justificación posterior, ha sido implementado para que en todo momento, cumpla los requisitos legales establecidos por la legislación vigente estatal y autonómica.

## Acceso a la Plataforma

Para acceder a PROCURAWEB se deberá introducir en cualquier navegador de internet (Internet Explorer, Mozilla Firefox, Google Chrome, Opera, Safari...) la siguiente dirección:

#### https://malaga.procurweb.com

# **INDICE DE CONTENIDO**

| 1 Ventana inicial de la aplicación web | 2 |
|----------------------------------------|---|
| 2 Nueva solicitud                      | 4 |
| 3 Consultar solicitudes                | 6 |
| 4 Registro Colegiados                  | 7 |
| 5 Registro Sociedades                  | 9 |

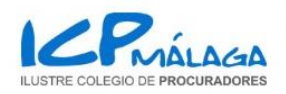

# 1.- Ventana inicial de la aplicación web

Una vez dentro de la página se mostrará la ventana de bienvenida.

En ella se mostrarán las siguientes secciones:

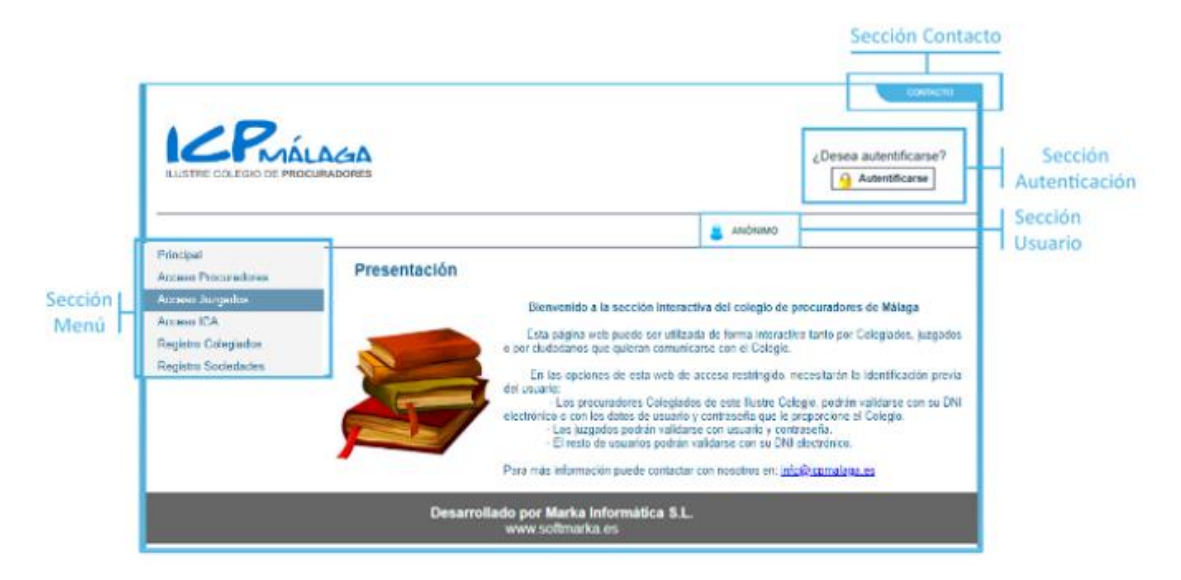

VENTANA INICIAL DE LA APLICACIÓN WEB

**<u>1.1.- Sección contacto:</u>** Pulsando en el enlace, mostrará una ventana con los datos de contacto del colegio.

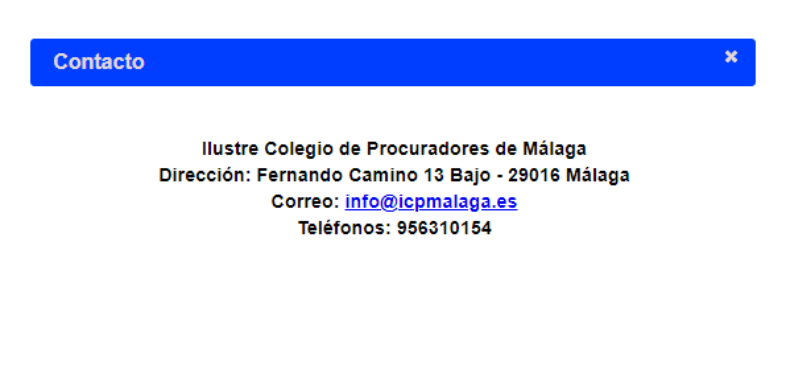

VENTANA DE CONTACTO

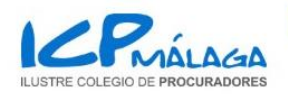

**<u>1.2.- Sección Autenticación</u>:** Pulsando este botón se redirigirá al usuario a la ventana de autenticación de la web. Una vez autenticado el usuario el botón también servirá para cerrar la sesión del mismo cuando quiera salir de la aplicación.

|                                                      | LAGA<br>CURADORES                 |                                                                                                    | сонтасто<br>¿Desea autentificarse?         |
|------------------------------------------------------|-----------------------------------|----------------------------------------------------------------------------------------------------|--------------------------------------------|
|                                                      |                                   | ance and a contract of the second second sec | омій                                       |
| Principal                                            | Pantalla de autentificación       |                                                                                                    |                                            |
| Acceso Procuradores<br>Acceso Juzgados<br>Acceso ICA | AUTENTIFICARSE COMO<br>PROCURADOR | AUTENTIFICARSE COMO<br>JUZGADO                                                                                                    | AUTENTIFICARSE COMO<br>COLEGIO DE ABOGADOS |
| Registro Colegiados<br>Registro Sociedades           | O Usuario y contraseña            | ● Usuario y contraseña                                                                                                    | ⊖ Usuario y contraseña                     |
|                                                      | Clave                             | Usuario<br>Clave                                                                                                    | Usuario Clave                              |
|                                                      |                                   | Autentificarse                                                                                                    |                                            |
|                                                      | Desarrollado por M<br>www.sof     | <b>arka Informática S.L.</b><br>tmarka.es                                                                                                    |                                            |

VENTANA DE AUTENTIFICACIÓN DE USUARIO

**<u>1.2.1.-</u>** Datos del Usuario: Cada juzgado podrá acceder a la aplicación con los datos de usuario y contraseña que se le hayan facilitado desde el colegio.

**<u>1.3.- Sección usuario:</u>** Mostrará el nombre del juzgado que se haya autenticado en la web.

**<u>1.4.- Sección menú</u>**: Desde este menú, se navegará entre los diferentes apartados que tiene la web.

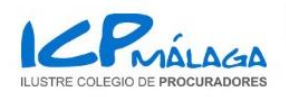

# 2.- Nueva Solicitud

En esta ventana se podrá realizar la solicitud de procurador para un nuevo turno, la asignación se hace automáticamente.

| ILUSTRE COLEGIO DE PROCUR                                                                                       | ADORES Desconectarse                                                                                                    |                                                               |
|----------------------------------------------------------------------------------------------------|----------------------------------------------------------------------------------------------------|---------------------------------------------------------------|
|                                                                                                    | B JUZGADO DE INSTRUCCIÓN № 1 - MÁLAGA                                                                                                    |                                                               |
| Principal                                                                                                    | Nueva solicitud de procurador                                                                                                    |                                                               |
| Principal<br>Acceso Procuradores<br>Acceso Juzgados<br>Acceso ICA<br>Registro Colegiados<br>Registro Sociedades | Nueva solicitud de procurador   Datos del procedimiento   Jurisdicción 2   Partido   4   MutAGA   Jurgado   1079   JUZGADO DE INSTRUCCIÓN Nº 1 - MÁLAGA   Nº Proced.   /   Procedimiento   Letrado   En caso de artículo 27, marque esta opción y no seleccione ningun letrado de la lista. Debe adjuntar el documento donde el abogado acredite que renuncia a cobrar sus honorarios.<br>Artículo 27   Documento   NIE NIG   Violencia de género   Señalamiento   Fecha   Batos del solicitante   Es persona jurídica   Nombre Primer apellido   Selocitante   Tipo DNI   Videntificación Sexo MASCULINO V   Dirección C.P. Localidad   Provincia MaLAGA Teléfono   Tipo DNI Videntificación Sexo MASCULINO V   Dirección C.P. Localidad Provincia   Tipo DNI Videntificación Sexo MASCULINO V   Dirección C.P. <td>Buscar Jurisdicción<br/>Buscar Procedimiento<br/>Buscar Letrado</td> | Buscar Jurisdicción<br>Buscar Procedimiento<br>Buscar Letrado |
|                                                                                                    | Observaciones                                                                                                    |                                                               |
|                                                                                                    | ENVIAR SOLICITUD DE PROCURADOR                                                                                                    | Enviar solicitud                                              |

VENTANA CON LOS DATOS DEL USUARIO

**2.1.-** Buscar Jurisdicción: Mostrará una nueva ventana con las jurisdicciones disponibles, en el listado aparecerán solamente las que tengan relación con el usuario/juzgado.

| Código | Tipo |       | Descripcion |  |
|--------|------|-------|-------------|--|
| 2      | TP   | PENAL |             |  |
|        |      |       |             |  |
|        |      |       |             |  |

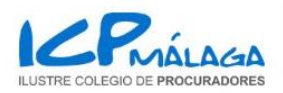

**2.2.-** Buscar Procedimiento: Abrirá una nueva ventana con un listado de procedimientos para elegir, solamente aparecerán en el listado los procedimientos que tengan relación con la jurisdicción.

|        |                                                       | Buscar |  |
|--------|-------------------------------------------------------|--------|--|
| Código | Procedimiento                                         | Baremo |  |
| 0091   | APELACION DELITOS LEVES                               | PRE04  |  |
| 0063   | APELACION JUZGADO DE VIGILANCIA PENITENCIA            | PRE01  |  |
| 0062   | APELACION PENAL                                       | PRE01  |  |
| 0094   | DELITOS LEVES                                         | PPE09  |  |
| 0080   | DILIGENCIAS PREPARATORIAS MILITAR                     | PMI01  |  |
| 0082   | DILIGENCIAS PREVIAS                                   | PPE02  |  |
| 0083   | DILIGENCIAS URGENTES (JUICIO RAPIDO)                  | PPE03  |  |
| 0066   | EJECUTORIA AUDIENCIA                                  | PEJ02  |  |
| 0076   | EJECUTORIA JUZGADO PENAL ( +de 2 años)                | PEJ02  |  |
| 0118   | EJECUTORIA PENAL ( menos de 2 años )                  | PEJ01  |  |
| 0088   | EXPEDIENTE DE REFORMA (Menores)                       | PPE05  |  |
| 0084   | INSTRUCCION PROCEDIMIENTO ABREVIADO                   | PPE02  |  |
| 0074   | JUICIO DE FALTAS                                      | PPE09  |  |
| 0116   | JUICIO RAPIDO ( Juzgado de lo Penal )                 | PPE06  |  |
| 0250   | MACROCAUSA, 50 O MAS INVESTIGADOS                     | PPE11  |  |
| 0117   | PIEZA RESPONSABILIDAD CIVIL (Menores)                 | PPE07  |  |
| 0105   | PIEZA RESPONSABILIDAD CIVIL (Violencia de género)     | PPE07  |  |
| 0077   | PROCEDIMIENTO ABREVIADO (Juzgado de lo Penal)         | PPE06  |  |
| 0087   | QUERELLA                                              | PPE02  |  |
| 0095   | RECURSO APELACION (Juzgados Vigilancia Penitenciaria) | PRE01  |  |
| 0065   | RECURSO APELACIÓN PENAL (Audiencias Provinciales)     | PRE01  |  |
| 0112   | RECURSO DE CASACION (Unificación Doctrina) (Penal)    | PRE06  |  |
| 0111   | RECURSO DE CASACION ORDINARIA (Penal)                 | PRE06  |  |
| 0150   | RECURSO DE REFORMA                                    | PRE05  |  |

#### VENTANA CON DATOS DE LOS PROCEDIMIENTOS

|        |        | Buscar                          |  |
|--------|--------|---------------------------------|--|
| Código | Número | Nombre                          |  |
| 9985   | 0      | '                               |  |
| 2498   | 2498   | ABALOS NUEVO, JESUS MARIA       |  |
| 10085  | 414    | ABDERRAZIK ABDALI, HAYAT        |  |
| 9987   | 9056   | ABREU DANIEL, JULIO CESAR       |  |
| 4232   | 4232   | ACAIÑAS LEON, RAFAEL            |  |
| 3694   | 3694   | ACEBES MARTINEZ, JOSE LUCAS     |  |
| 6506   | 6506   | ACOSTA JURADO, PRISCILA MARIA   |  |
| 10290  | 589    | ACUÑAS FERNANDEZ, JUAN IGNACIO  |  |
| 10440  | 9254   | AGRELA PAEZ, SANTOS GUILLERMO   |  |
| 6658   | 6658   | AGUAYO ARRABALI, ESTER          |  |
| 10278  | 408    | AGÜERA AGUILERA, VICENTE MIGUEL |  |
| 7131   | 7131   | AGÜERA BRAVO, LUCIA             |  |
| 4680   | 4680   | AGÜERA ROJO, JOSE CARLOS        |  |
| 2150   | 2150   | AGÜERA SAN MARTIN, DIEGO        |  |
| 1884   | 1884   | AGUILAR GARCIA, JOSE ANTONIO    |  |
| 6627   | 6627   | AGUILAR MARIN, FERNANDO         |  |
| 10432  | 9643   | AGUILAR MILLAN, MARIA           |  |
| 10437  | 4889   | AGUILAR MORALES, MARIA CARMEN   |  |
| 10291  | 554    | AGUILAR MUÑOZ, EDUARDO          |  |
| 9954   | 8556   | AGUILAR NAVAS, ALVARO JESUS     |  |
| 10156  | 217    | AGUILAR SILVETI, MªJOSE         |  |
| 7818   | 7818   | AGUILAR VIJANDE, FERNANDO NOEL  |  |
| 10279  | 476    | AGUILERA ALCALÁ, VICTOR         |  |
| 5592   | 5592   | AGUILERA BERMUDEZ, MARIA LUZ    |  |

#### **<u>2.3.- Buscar Letrado:</u>** Abrirá una nueva ventana mostrando los letrados disponibles a elegir.

VENTANA CON DATOS DE LOS LETRADOS

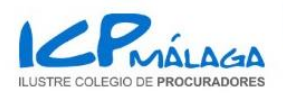

**<u>2.4.-</u>** Botón Enviar: Pinchando en este botón, si los datos introducidos en el formulario de solicitud de procurador son correctos, generará la solicitud de procurador y creará el turno nuevo. Se mostrará la siguiente ventana de confirmación de que se ha generado con éxito. Desde esta ventana se podrá imprimir la designación del procurador.

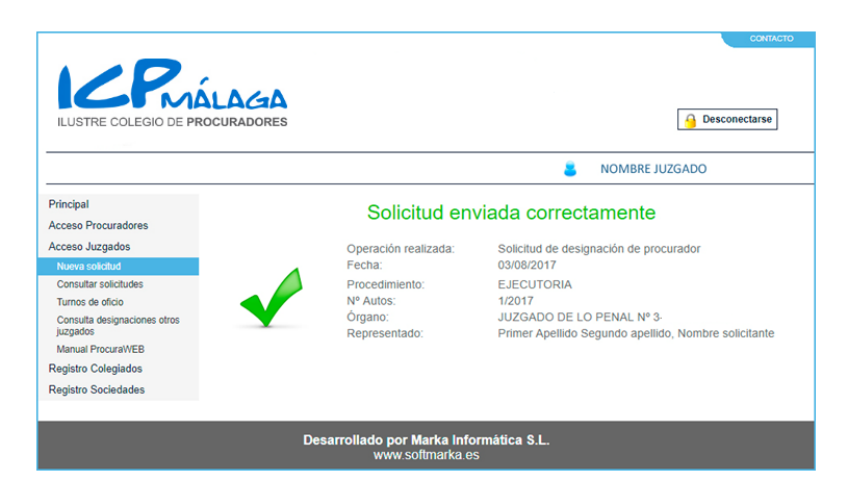

VENTANA CON EL RESULTADO DE LA SOLICITUD DE PROCURADOR

### **3.- Consultar Solicitudes**

En esta ventana el usuario podrá visualizar las solicitudes de procurador que ha realizado y los turnos correspondientes que se han creado.

|                                                                                                    |                                                                                               |                                                      |                                                         |                      |                                                       |                                          |                                              | CONTACTO  |                       |
|----------------------------------------------------------------------------------------------------|-----------------------------------------------------------------------------------------------|------------------------------------------------------|---------------------------------------------------------|----------------------|-------------------------------------------------------|------------------------------------------|----------------------------------------------|-----------|-----------------------|
| ILUSTRE COLEGIO DE P                                                                                                    | PROCURAD                                                                                      | GA                                                   |                                                         |                      |                                                       |                                          | 🔒 Desc                                       | onectarse |                       |
|                                                                                                    |                                                                                               |                                                      |                                                         |                      |                                                       | 8 NOM                                    | BRE JUZGADO                                  |           | 1                     |
| Principal<br>Acceso Procuradores<br>Acceso Juzgados<br>Nueva solicitud<br>Consultar solicitudes<br>Turnos de oficio<br>Consulta designaciones otros<br>Juzgados<br>Manual ProcuraWEB<br>Registro Colegiados<br>Registro Sociedades | Consul<br>En esta s<br>F. soliciture<br>F. designa<br>Asunto<br>Solicitante<br>NICG<br>Estado | tar solici<br>ección podra<br>d Desde<br>ición Desde | tudes de<br>a ver todas l<br>(03/08/2017<br>diente © De | e proc<br>las solici | Eurador<br>Itudes de procurador n<br>Rechazado ® Todo | ealizadas al Cole<br>Nº Proced           | egio.<br>Hasta<br>Imiento                    |           | -                     |
|                                                                                                    | Estado<br>DESIGNADO                                                                           | NIE                                                  | <b>Turno</b><br>201701895                               | Num.<br>Proc.        | Solicitante<br>Nombre y Apellidos<br>solicitante      | Procedimiento<br>Nombre<br>procedimiento | Procurador<br>Nombre y Apellio<br>procurador | Anulado   | Imprimir<br>Solicitud |
|                                                                                                    |                                                                                               | Desa                                                 | arrollado p<br>ww                                       | por Mar<br>w.softn   | <b>rka Informática S.L</b><br>narka.es                |                                          |                                              |           |                       |

VENTANA CON LA LISTA DE SOLICITUDES DE PROCURADOR

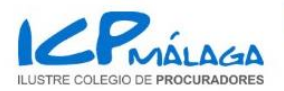

**<u>3.1.-</u>** Imprimir solicitud: Desde este botón se podrá imprimir la designación de procurador para el turno seleccionado.

# **<u>6.- Registro de Colegiados</u>**

A esta ventana se podrá acceder sin estar autenticado en la aplicación. En ella se encontrarán los datos de contacto de los Colegiados.

| ILUSTRE COLEGIO DE PRO                                                                                          | DCURADORES                                                                                             |                     |                    |                     | Auten            | tificarse |
|----------------------------------------------------------------------------------------------------|----------------------------------------------------------------------------------------------------|---------------------|--------------------|---------------------|------------------|-----------|
|                                                                                                    |                                                                                                    |                     |                    | anónimo             |                  |           |
| Principal<br>Acceso Procuradores<br>Acceso Juzgados<br>Acceso ICA<br>Registro Colegiados<br>Registro Sociedades | Registro de col<br>Nº Colegiado<br>Nombre<br>Apellido1<br>Localidad<br>Teléfono<br>Fecha Incorporación | egiados             |                    | NIF                 |                  |           |
|                                                                                                    | Apellido 1                                                                                             | Apellido2           | Nombre             | Nº Cole             | giado Ejerciente |           |
|                                                                                                    | ABALOS                                                                                                 | GUIRADO             | PABLO JESUS        | 057                 | 8 🗸              | ver+      |
|                                                                                                    | ACACIO                                                                                                 | MORALES             | PATRICIA ALEJ      | IANDRA 065          | 5 🖉              | ver+      |
|                                                                                                    | ACEDO                                                                                                  | GOMEZ               | ROSARIO            | 036                 | 9 🔽              | ver +     |
|                                                                                                    | AGUILAR                                                                                                | ZUIL                | MARIA JOSE         | 032                 | 0 🗸              | ver +     |
|                                                                                                    | ALBENDIN                                                                                               | NARANJO             | NURIA              | 049                 | 8 🗸              | ver+      |
|                                                                                                    | ALCALDE                                                                                                | BARRERAS            | GAIZKA             | 066                 | 8 🗸              | ver+      |
|                                                                                                    | ALMANSA                                                                                                | MENDEZ              | MARIA ISABEL       | 060                 | 9 🗹              | ver+      |
|                                                                                                    | ALMENDROS                                                                                              | ROSAS               | DANIEL             | 054                 | 3 🗹              | ver+      |
|                                                                                                    | ALONSO                                                                                                 | CHICANO             | INMACULADA         | 017                 | 7 🛛              | ver+      |
|                                                                                                    | ALONSO                                                                                                 | LOPERA              | JORGE ALBER        | TO 049              | 2 🛛              | ver+      |
|                                                                                                    | ALONSO                                                                                                 | MONTERO             | BELEN              | 035                 | 8 🗹              | ver+      |
|                                                                                                    | ALONSO                                                                                                 | ZUÑIGA              | BELEN              | 013                 | 6 🛛              | ver+      |
| _                                                                                                    | <u>12345678910</u> .<br>Des                                                                            | arrollado por Marka | N<br>Informática S | lum. Colegiados: 38 | 87 Exportar resu | Itados    |

VENTANA DE REGISTRO DE COLEGIADOS

**<u>6.1.-</u>** Datos de Búsqueda: Se podrán realizar filtros en la búsqueda de colegiados por el №, el NIF, Nombre, Apellidos, Localidad...

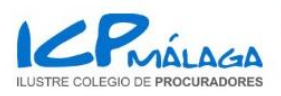

6.2.- Botón Ver +: Se mostrará una ventana emergente con los datos del usuario que se ha pulsado en el listado.

|                 | Datos del colegiado   |  |
|-----------------|-----------------------|--|
| Número          | 000                   |  |
| Nombre Completo | NOMBRE PROCURADOR/A   |  |
| Dirección       | DIRECCIÓN             |  |
| Localidad       | LOCALIDAD             |  |
| Teléfono fijo   | 90000000              |  |
| Teléfono móvil  | 60000000              |  |
| Fax             | 90000000              |  |
| Email           | correo@electronico.es |  |
| Fecha Admisión  | 26/11/1981            |  |
| Ejerciente      | ● Sí ◎ No             |  |
|                 |                       |  |
|                 | Сегтаг                |  |

VENTANA CON DATOS DEL COLEGIADO

**<u>6.3.-</u>** Botón Exportar: Se podrá exportar el listado que se haya seleccionado a PDF pulsando este botón.

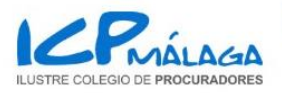

# 7.- Registro de Sociedades

A esta ventana se podrá acceder sin estar autenticado en la aplicación. En ella se encontrará un listado con los despachos y sociedades profesionales que estén registradas en el colegio con los procuradores que las componen.

|                                        | ALAGA<br>ROCURADORES |                             |                                          |                                  |
|----------------------------------------|----------------------|-----------------------------|------------------------------------------|----------------------------------|
|                                        |                      |                             |                                          | NOMBRE JUZGADO                   |
| Principal                              | Registr              | o de sociedades p           | profesionales                            |                                  |
| Acceso Procuradores<br>Acceso Juzgados | F. Alta              | Denominación                | Dirección                                | Miembros                         |
| Registro Colegiados                    | 04/08/2017           | DESPACHO DE<br>PROCURADORES | DIRECCION DESPACHO                       | 1, PROCURADOR<br>2, PROCURADOR   |
| Registro Sociedades                    | 04/08/2017           | SOCIEDAD PROFESIONAL        | DIRECCION SOCIEDAD                       | 3 , PROCURADOR<br>4 , PROCURADOR |
|                                        |                      |                             |                                          | Num. Sociedades: 2               |
|                                        |                      | Desarrollado po<br>www      | r Marka Informática S.L.<br>softmarka.es |                                  |

VENTANA DE REGISTRO DE DESPACHOS Y SOCIEDADES